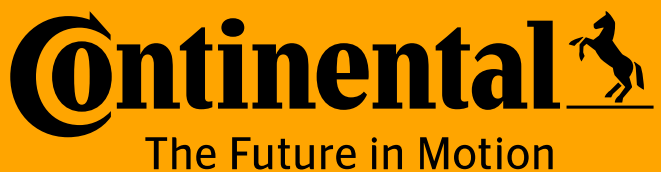

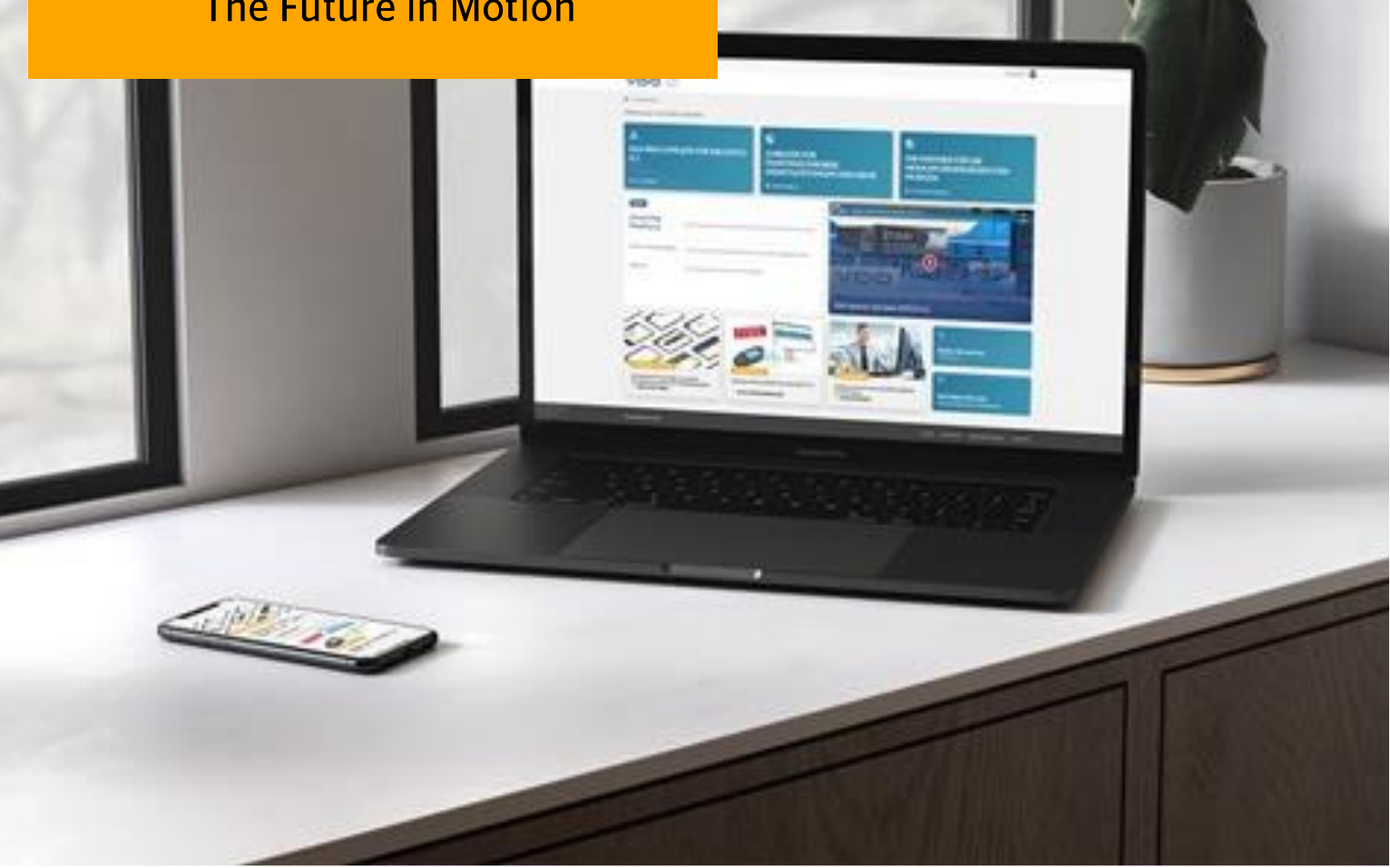

# **Portail myVDO**

### **Guide utilisateur**

#### Contenu

https://www.fleet.vdo.fr/

- 1. Pourquoi créer un compte sur myVDO?
- 2. Comment créer un compte sur myVDO?
- 3. Comment se connecter?
- 4. Comment créer un ticket ?

Version: 16 Janvier 2025

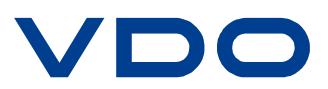

Autonomous Mobility

### Pourquoi créer un compte sur myVDO ? Vos avantages en quelques clics !

- > Des guides pratiques
- > L'actualité du Paquet Mobilité et de la réglementation
- > La checklist interactive pour préparer le rétrofit de vos tachygraphes
- > Un accès direct à notre moteur de recherche de partenaires agréés (Partner Finder)
- > Des mises à jour logicielles pour vos outils de téléchargement VDO
- > Des formations en ligne sur nos produits et services
- > Ouvrir un ticket technique ou contacter notre service support

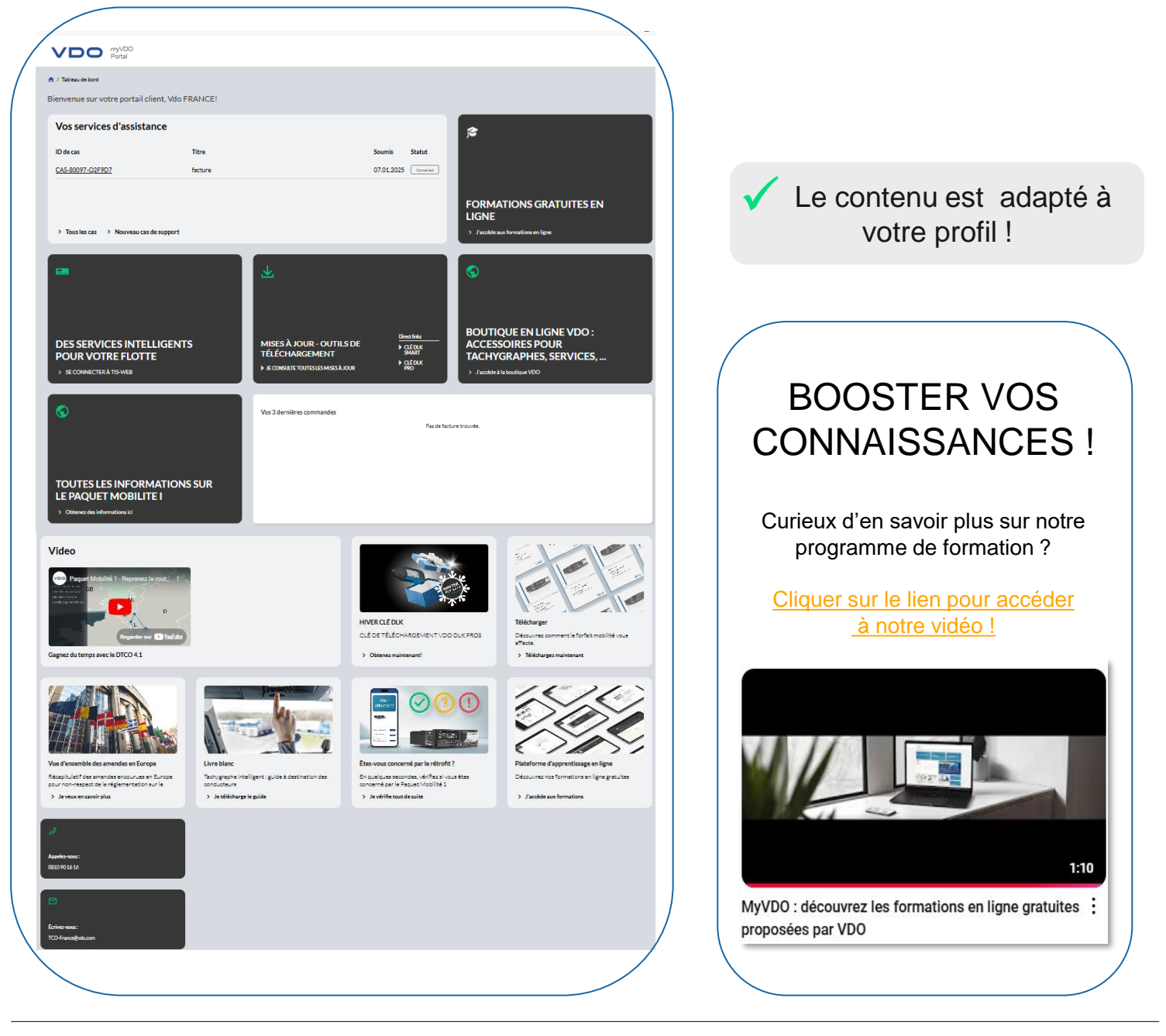

# **@ntinental ☆**

Portail MY VDO

### **Comment créer un compte sur myVDO ?** Guide pas à pas

#### Cliquer sur :

#### Création compte sur MYVDO fr

> Aller dans la rubrique « Nouvel utilisateur ? » à droite et cliquer sur « Créer un compte »

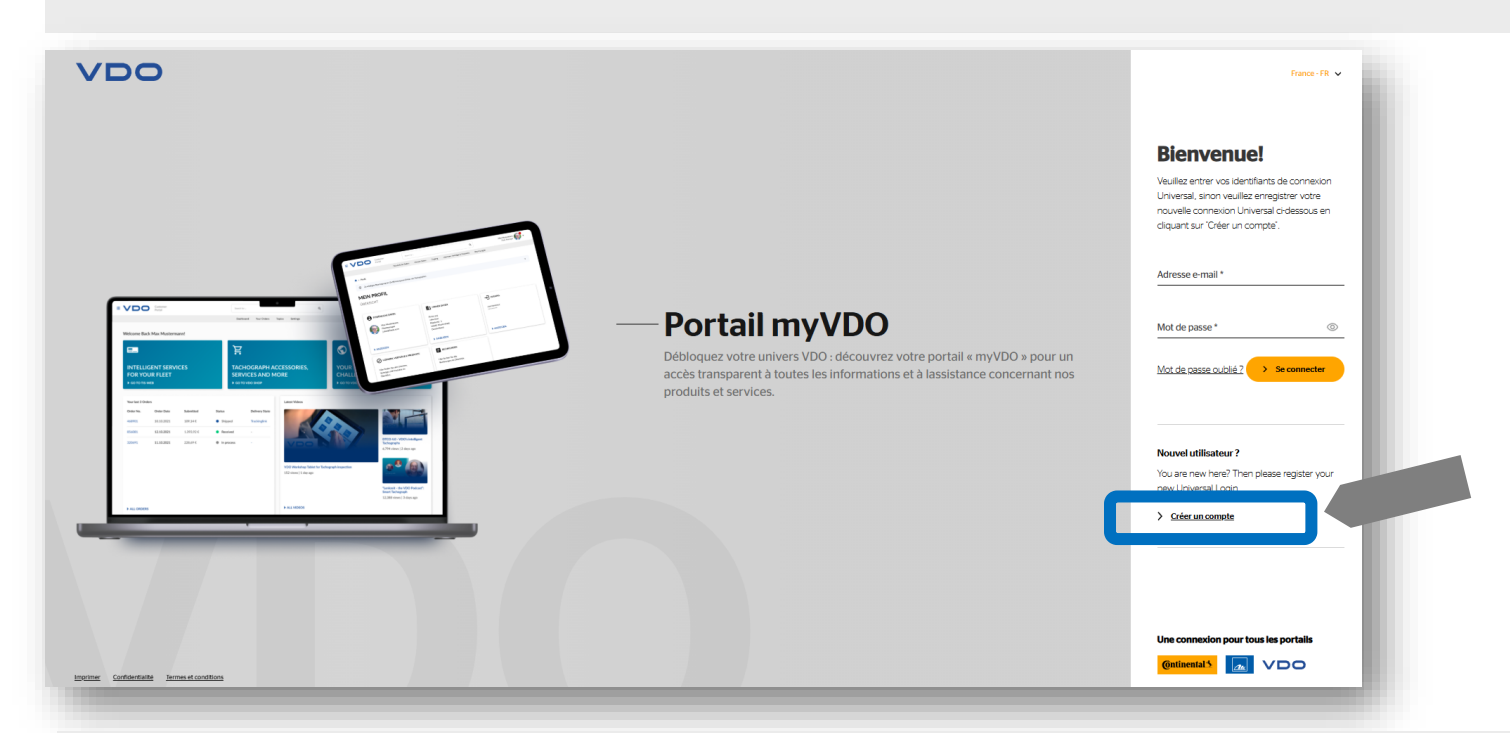

Saisir ensuite votre fonction (utile pour la personnalisation du contenu)
 votre prénom et votre nom de famille

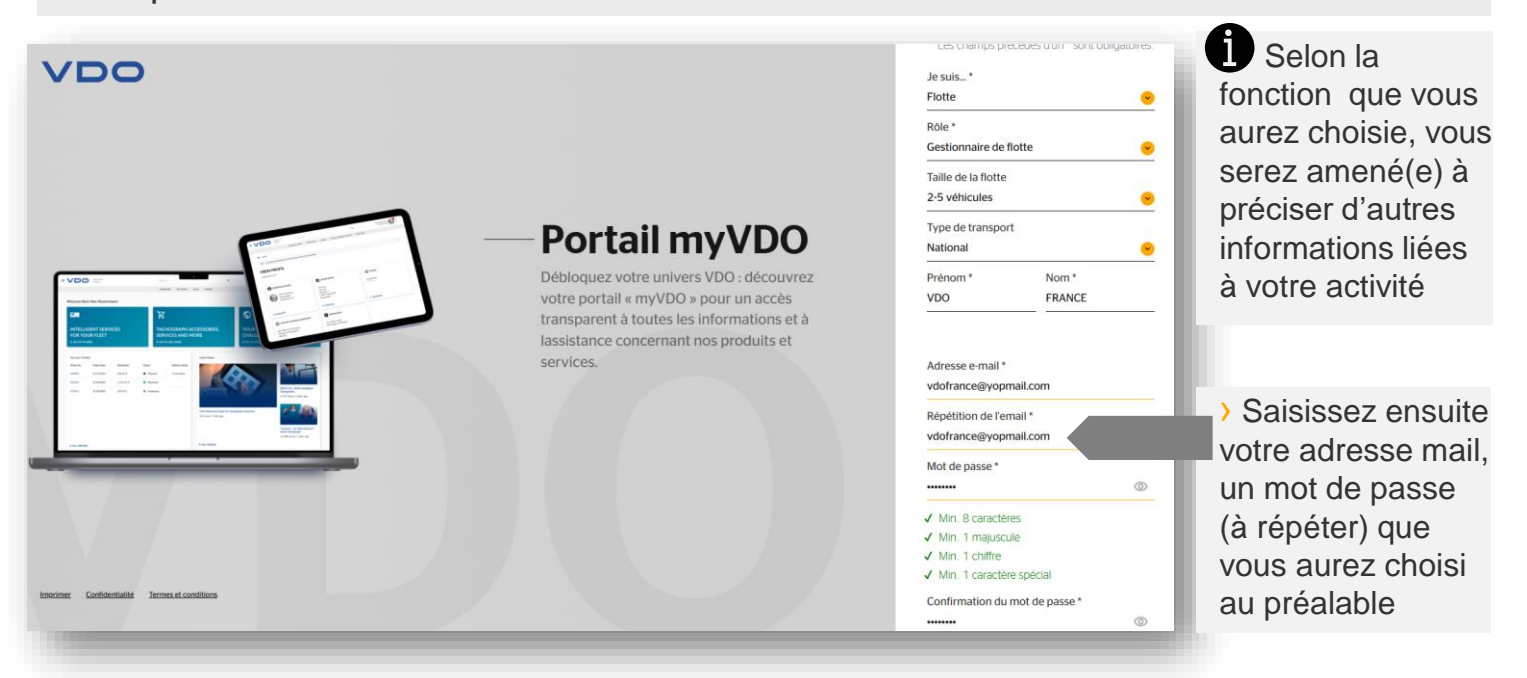

# 🙆 ntinental 🏂

Portail MY VDO

3

### **Comment créer un compte sur myVDO ?** Guide pas à pas (suite)

Saisir ensuite votre adresse, puis activer si vous le souhaitez les coches « S'inscrire aux Newsletters » \* et « Accepter la politique de confidentialité »

> Puis cliquer sur « Finaliser l'inscription »

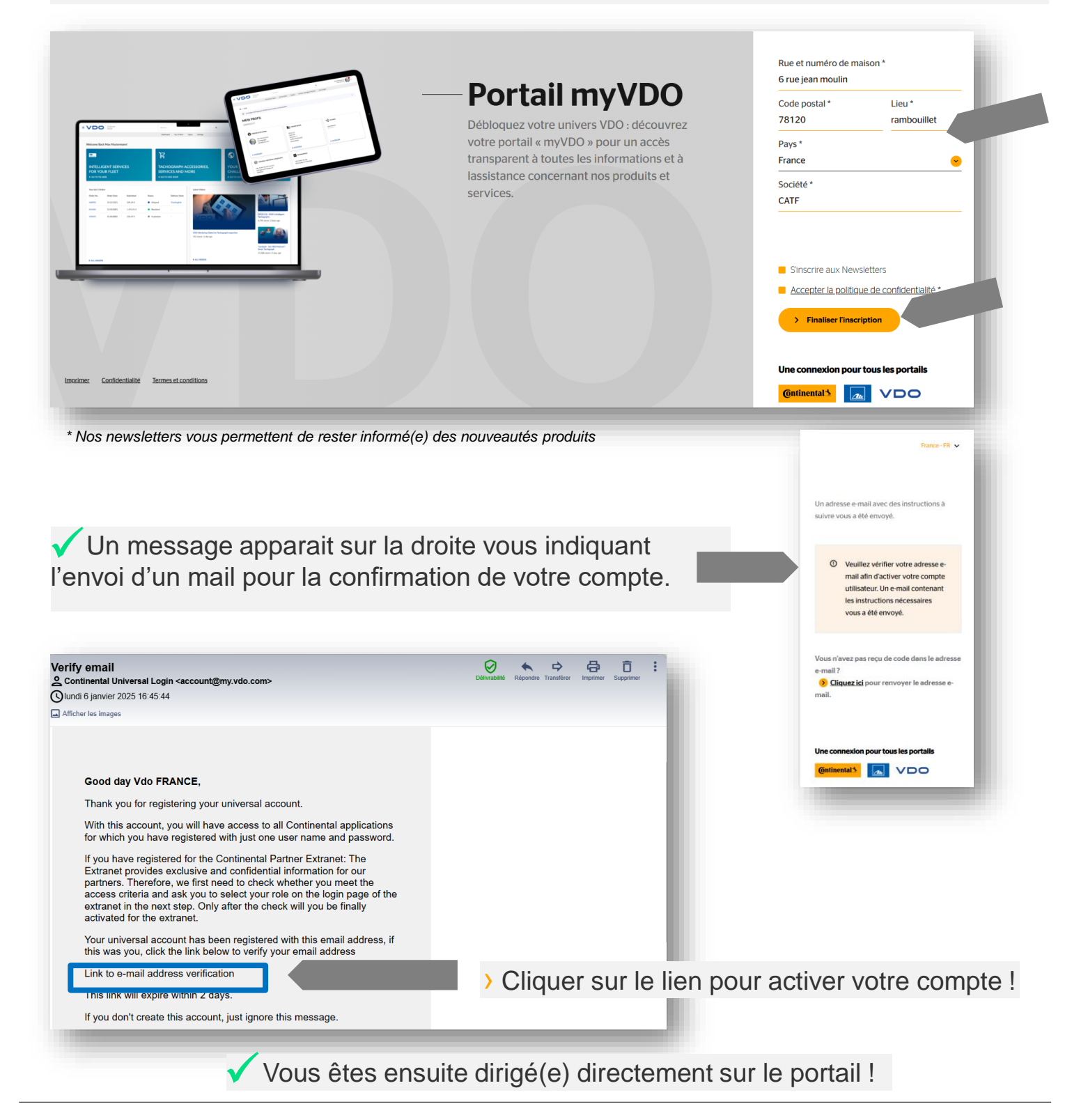

# 🙆 ntinental 🏂

### Comment se connecter sur myVDO ? Guide pas à pas

#### Cliquer sur

#### Connexion à myVDO fr

- > Saisir votre adresse mail puis votre mot de passe
- > Cliquer sur « Se connecter »

| VD                          | 0                                                                                                    |                                                                                                    |                             |                                                                                                    | France - FR 🐱                      |  |  |
|-----------------------------|----------------------------------------------------------------------------------------------------|----------------------------------------------------------------------------------------------------|-----------------------------|----------------------------------------------------------------------------------------------------|------------------------------------|--|--|
|                             |                                                                                                    | Portail<br>myVDO<br>Débloquez votre univers V<br>découvrez votre portail « r<br>pour un accès transparent | DO :<br>nyVDO »<br>à toutes | <b>Bienvenuel</b><br>Veuillez entrer vos identifiants de connexion<br>Universal, sinon veuillez enregistrer votre<br>nouvelle connexion Universal ci-dessous en<br>cliquant sur "Créer un compte". |                                    |  |  |
| 1.0000                      | Arrow Constraints of the second second secon | les informations et à lassis<br>concernant nos produits e                                                 | tance<br>t services.        |                                                                                                    |                                    |  |  |
|                             |                                                                                                    |                                                                                                    |                             | Mot de passe *                                                                                                    |                                    |  |  |
| Imprimer Confiden           | tialité Termes et conditions                                                                                                    |                                                                                                    |                             | <u>Mot de pas</u>                                                                                                    | sse oublié ? > Se connecter        |  |  |
|                             |                                                                                                    |                                                                                                    |                             |                                                                                                    |                                    |  |  |
| myVDO Portal                |                                                                                                    |                                                                                                    |                             |                                                                                                    |                                    |  |  |
| VDO Fleet<br>Fleets website | / Tableau de bord                                                                                                    |                                                                                                    |                             |                                                                                                    |                                    |  |  |
| VDO Shop<br>Continental LMS | envenue sur votre portail client, Vdo FRANCE!                                                                                                    |                                                                                                    |                             |                                                                                                    |                                    |  |  |
| Extranet                    | Vos services d'assistance                                                                                                    |                                                                                                    |                             |                                                                                                    | 3                                  |  |  |
|                             | ID de cas                                                                                                    | Titre                                                                                                    | Soumis                      | Statut                                                                                                    |                                    |  |  |
|                             | CAS-80911-D2K4S8                                                                                                    | TEST Sjure please cancel the ticket                                                                       | 16.01.2025                  | Nouveau                                                                                                    |                                    |  |  |
|                             | CAS-80097-Q2F9D7                                                                                                    | facture                                                                                                   | 07.01.2025                  | Cancelled                                                                                                    |                                    |  |  |
|                             |                                                                                                    |                                                                                                    |                             |                                                                                                    | FORMATIONS GRATUITES EN<br>LIGNE   |  |  |
|                             | > Tous les cas > Nouveau cas de s                                                                                                    | upport                                                                                                    |                             |                                                                                                    | > J'accède aux formations en ligne |  |  |
|                             |                                                                                                    |                                                                                                    |                             |                                                                                                    |                                    |  |  |

L'icône en haut de votre écran vous permet d'accéder à nos autres interfaces VDO, dont la plateforme VDO Fleet, notre extranet et notre boutique en ligne VDO Shop !

### **Ontinental**

### Comment créer un ticket ? Guide pas à pas

- > Cliquer sur <u>Connexion à myVDO fr</u>
- > Saisir votre adresse mail et votre mot de passe puis « Se connecter »
- > Aller ensuite sur le pavé « Vos services d'assistance » en haut à gauche
- Et cliquer en bas du pavé sur « Nouveau cas de support»

| ↑ / Tableau de bord<br>Bienvenue sur votre portail client, Vdo FRANCE! |         |                      |  |  |  |
|------------------------------------------------------------------------|---------|----------------------|--|--|--|
| Vos services d'assistance                                              |         |                      |  |  |  |
| ID de cas                                                              | Titre   | Soumis Statut        |  |  |  |
| CAS-80097-Q2F9D7                                                       | facture | 07.01.2025 Cancelled |  |  |  |

#### Une nouvelle fenêtre apparait :

| NOUVEAU TICKET                                 |                                                    | ×                                    |                                                                         |  |
|------------------------------------------------|----------------------------------------------------|--------------------------------------|-------------------------------------------------------------------------|--|
| Contact<br>Vdo FRANCE<br>vdofrance@yopmail.com | CATF<br>ó, rue jean moulin<br>fr 78120 Rambouillet |                                      | <ul> <li>Cliquer sur la<br/>flèche pour<br/>faire apparaitre</li> </ul> |  |
| Pequect time *                                 |                                                    |                                      | déroulant                                                               |  |
| Service/Support & Product Request              |                                                    |                                      |                                                                         |  |
| Logistics/Accounting request                   | >                                                  | Sélectionner l'une correspondant à   | e des 3 options<br>votre problème :                                     |  |
|                                                | - 3                                                | Service/Produit support              |                                                                         |  |
|                                                | - [                                                | Demande commerc                      | ciale                                                                   |  |
|                                                | - F                                                | - Problème de livraison ou de compte |                                                                         |  |

| NOUVEAU TICKET                                                                         | -                                                                                                    |                                                                                                    |                                                 |                                   |           |  |
|----------------------------------------------------------------------------------------|----------------------------------------------------------------------------------------------------|----------------------------------------------------------------------------------------------------|-------------------------------------------------|-----------------------------------|-----------|--|
| Contact<br>Vdo FRANCE<br>vdofrance@yopmail.com<br>Request type*<br>Sales request       | CATF<br>6, rue jean moulin<br>fr 78120 Rambouillet                                                                                                    |                                                                                                    |                                                 |                                   |           |  |
| Customer Company Name*<br>CATE<br>Nom*<br>Vdo FRANCE                                   |                                                                                                    |                                                                                                    | <ul> <li>Rempli<br/>obligato</li> </ul>         | r les zor<br>pires                | nes       |  |
| Affected Email Address *<br>vdofrance@yopmail.com<br>Title *<br>Clés de téléchargement |                                                                                                    |                                                                                                    | étoile et<br>« Soum                             | es par u<br>t cliquer<br>iettre » | ne<br>sur |  |
| Demande de devis pour 50 clés                                                          | Demande de devis pour 50 clés                                                                                                    |                                                                                                    |                                                 |                                   |           |  |
| Vn message indiquant l'                                                                | envoi du                                                                                                    | SOUMIS AVEC SUCCES                                                                                     | ort.                                            |                                   |           |  |
|                                                                                        | ar Case Number:                                                                                                    | Fermer la fenêtre CAS-80097-Q2F9D7 pened/erstellt                                                      | créé/creato/gecreëerd/                          | /creado CRM:00                    | 30437     |  |
| Un mail de confirmation<br>de la création de votre ticke<br>ous est automatiquement    | Dear VDO France,<br>a new Case with tille 'Tacture' has been create<br>We will get back to you as soon as we have an<br>Kind Regards<br>Support Team                                                                                                    | d for you in our Tickeling System. If you have questions please refer to fo<br>update for you.         | lowing case number CAS-90097-92F9D7.            |                                   | 7.        |  |
| envoyé avec le n° d'inciden<br>créé !                                                  | Sehr geehrleh VDO France ein neues Tickte mit dem Tilet Tacture" wurde in unserem Tickteling System für Sie angelegt. Wenn Sie Fragen haben, beziehen Sie sich bitte auf folgende Fallnummer CAS-80097-02F907. Wir werden uns mit Ihnen in Verbindung setzen, sobald wir ein Update für Sie haben. Mit ferundlichen Grüßen Support-Team |                                                                                                    |                                                 |                                   |           |  |
|                                                                                        | Cher VDO France,<br>un nouveau cas avec le titre "facture" a été crú<br>Nous vous contacterons dès que nous aurons<br>Sincères salutations<br>L'équipe de support                                                                                                    | té pour vous dans notre système de licketing. Si vous avez des questions<br>une mise à jour pour vous. | , veuillez vous référer au numéro de cas suivar | II CAS-80097-Q2F9D7.              |           |  |
|                                                                                        | Gentile VDO France,<br>nel nostro sistema di biglietteria è stato creato un nuovo caso con il titolo "facture". Se ha domande, faccia riferimento al seguente numero di caso CAS-80097-Q2F8D7.<br>Vi risponderemo non appena avremo un aggiornamento per vol.<br>Cordiala saluti<br>Team di supporto                                    |                                                                                                    |                                                 |                                   |           |  |
|                                                                                        | <ul> <li>/ Tableau de bord</li> <li>Bienvenue sur votre portail de</li> </ul>                                                                                                    | client, Vdo FRANCE!                                                                                    |                                                 |                                   |           |  |
| Votre ticket apparait maintenant sur le portail                                        | Vos services d'assist                                                                                                    | ance                                                                                                   |                                                 | Source St. in                     |           |  |
|                                                                                        | CAS-80911-D2K4S8<br>CAS-80097-Q2F9D7                                                                                                    | TEST Sjure please cancel the ticke                                                                     | t                                               | 16.01.2025 Nouv                   | reau      |  |
|                                                                                        |                                                                                                    |                                                                                                    |                                                 |                                   |           |  |

# **Ontinental**

7